# **Repository klonen: Start**

i H

Beim Klonen wird das Repository auf deinen Rechner heruntergeladen und eingerichtet.

# **Clone-URL**

Die URL (Webadresse) zum Klonen findest du in deinem Repository auf GitHub.

| ← → C O A # https://github.com/templates-python/m999-lu99-a99-demo |                                                                                                    |                     |          |             |                |
|--------------------------------------------------------------------|----------------------------------------------------------------------------------------------------|---------------------|----------|-------------|----------------|
| = 🔘 templates-python / m999-lu99-a99-demo                          |                                                                                                    | Q Type () to search |          |             |                |
| <> Code 💿 Is                                                       | ssues 🖏 Pull requests 🕞                                                                                                    | ) Actions 🗄         | Projects | 🖽 Wiki      | ③ Security L   |
| generated from BZZ                                                 | 99-a99-demo Public temp<br>C-Commons/python-template                                                                       | ilate               |          | 🖉 Edit Pins | • 🛞 Watch      |
| ₽ main •                                                           | Go to file                                                                                                    | Add file *          | <> Code  | • Use t     | his template * |
| 😽 marcel-s                                                         | Local                                                                                                    | Codes               | paces    | Jays ago    | 3 1 commit     |
| .github                                                            | Clone  HTTPS SSH GitHub CLI  https://github.com/templates-python/#999-1u99  Use Git or checkout with SVN using the web URL |                     |          |             | 2 days ago     |
|                                                                    |                                                                                                    |                     |          |             | 2 days ago     |
| LICENSE                                                            |                                                                                                    |                     |          |             | 2 days ago     |
|                                                                    |                                                                                                    |                     |          |             | 2 days ago     |
| 🗅 main.py                                                          | (급) Open with GitHub Desktop                                                                                               |                     |          |             | 2 days ago     |
| 🗋 main_te:                                                         |                                                                                                    |                     |          |             | 2 days ago     |
| 🗅 requiren                                                         |                                                                                                    |                     |          |             | 2 days ago     |

Kopiere die URL aus der Adressliste oder im Dropdown "Code".

# Projekt in PyCharm klonen

Durch das Klonen eines Repositories werden die Dateien auf deinen Rechner kopiert und die virtuelle Umgebung zum Ausführen deiner Programme erstellt. Dabei führt PyCharm mehrere Schritte durch. Achte genau darauf, dass diese Schritte mit den Abbildungen im Verlauf dieser Anleitung übereinstimmen.

Klicke niemals einfach auf [OK] oder [Abbruch] ohne sicher zu sein, dass dies der nächste Schritt ist. Führe nur die jeweils beschriebenen Schritte durch, andernfalls verlierst du dich schnell.

## "Get from VCS" oder "Clone"

BZZ - Modulwiki - https://wiki.bzz.ch/

Je nachdem ob in PyCharm ein Projekt geöffnet ist, ist der erste Schritt etwas unterschiedlich. Anhand der Screenshots siehst du die 3 möglichen Varianten.

### Variante 1: Projekt mit git geöffnet

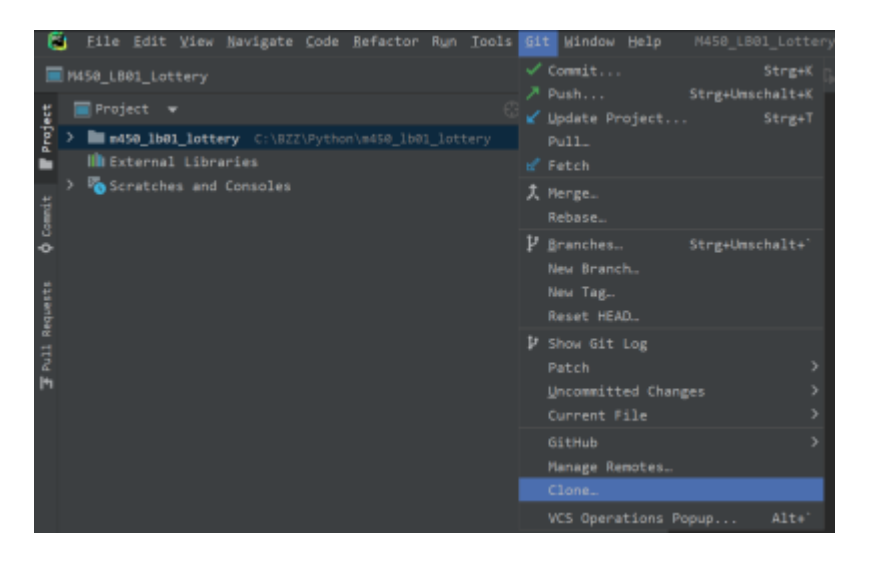

Wenn du aktuell ein Projekt geöffnet hast, suche nach dem Menu "git" und wähle dort "Clone …".

### Variante 2: Projekt ohne git geöffnet

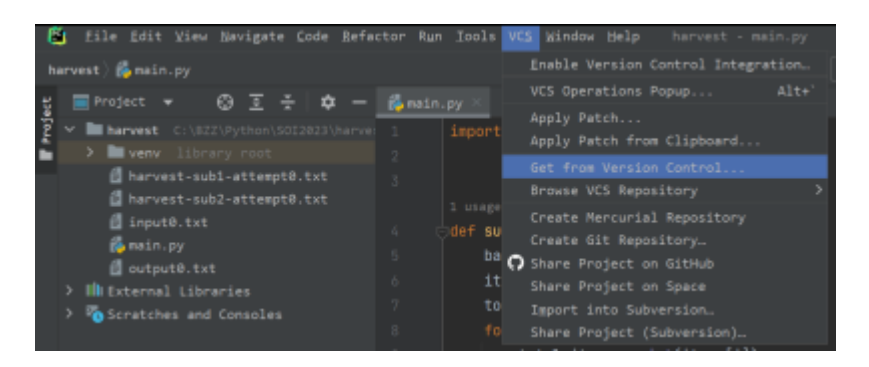

Möglicherweise siehst du das Menu "VCS" statt "Git". In diesem Fall wählst du den Menupunkt "Get from Version Control …"

#### Variante 3: Kein Projekt geöffnet

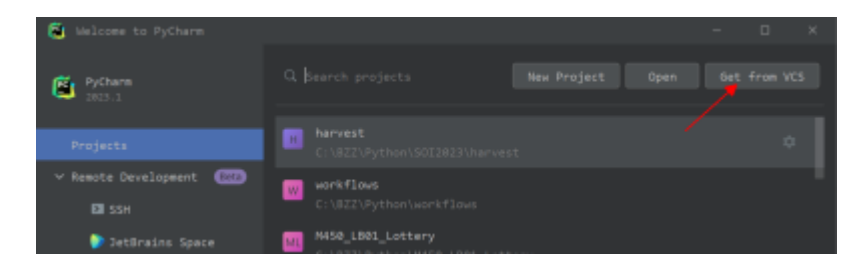

Falls aktuell kein Projekt geöffnet ist, siehst du diese Ansicht. Klicke hier auf den Button **[Get from** VCS]

Jede dieser drei Varianten führt dich zum gleichen Dialog. Fehre nun **[Weiter]** in der Moodle-Anleitung

From: https://wiki.bzz.ch/ - **BZZ - Modulwiki** 

Permanent link: https://wiki.bzz.ch/howto/git/clonestart

Last update: 2024/03/28 14:07

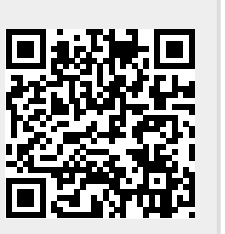